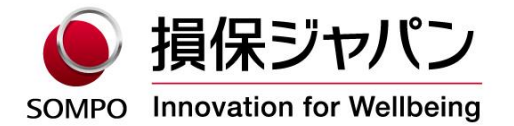

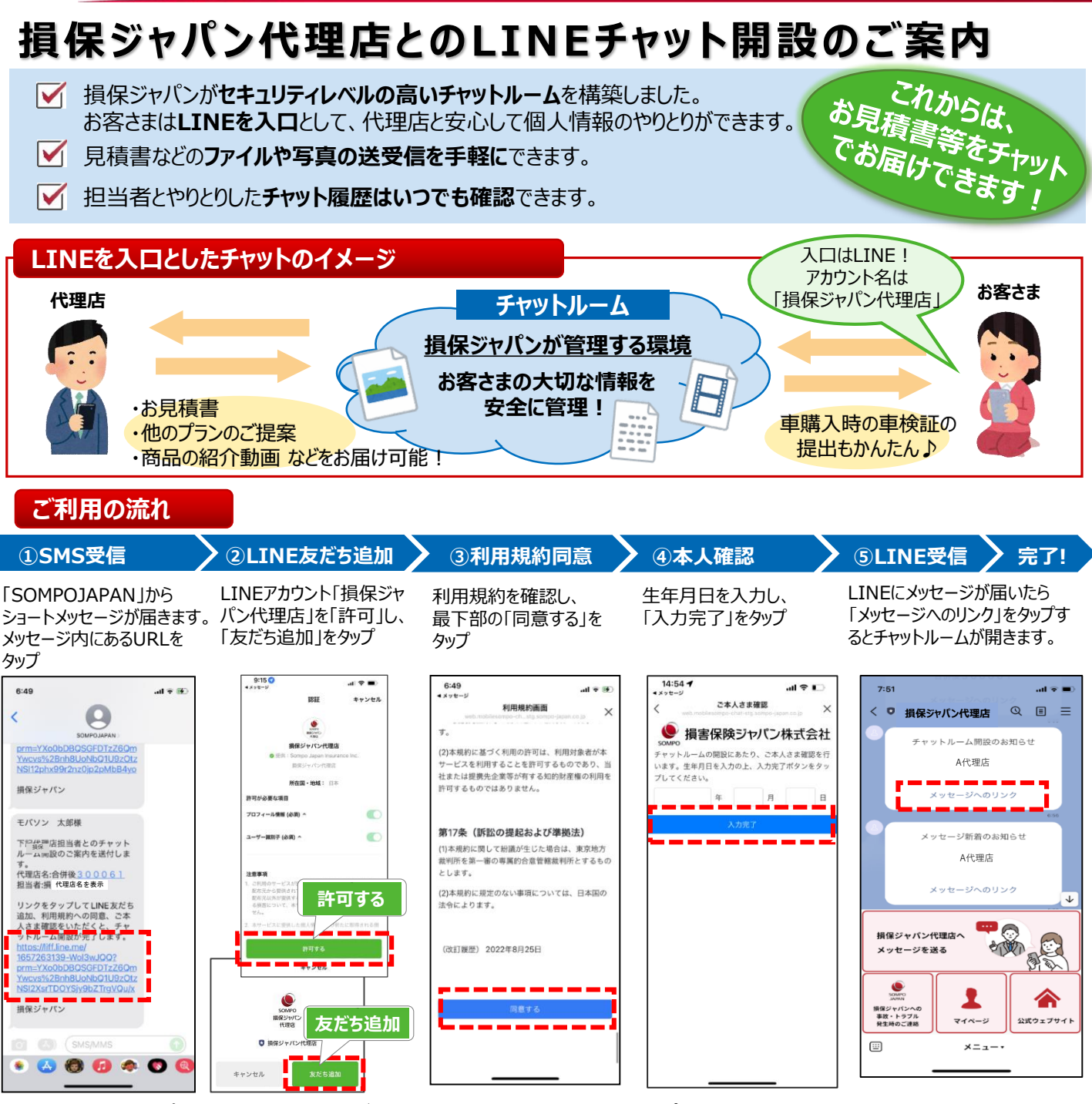

※既に「損保ジャパン代理店」アカウントを友だち登録している場合は、STEP2はスキップされます。

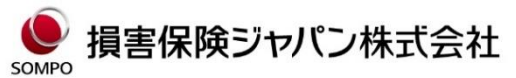

〒160-8338 東京都新宿区西新宿1-26-1 <公式ウェブサイト>https://www.sompo-japan.co.jp/

SOMPOグループの一員です。

お問い合わせ先

2022年9月